# Instruções para integração Zenvia

Produto: maxMotorista

## Instruções

# Instruções

1 -Realizar a contratação da Zenvia através da plataforma oficial:

Link:

Preços - Zenvia

# Voltar

2 – Após a contratação da Zenvia, solicitar uma conta do WhatsApp através do menu de produtos -> canais de comunicação -> WhatsApp:

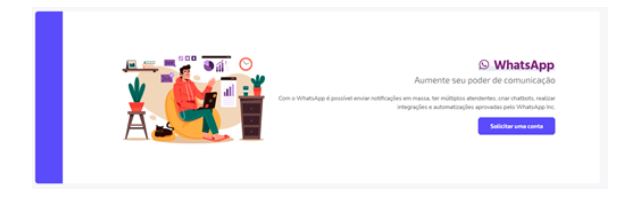

#### Voltar

3 - Preencher o formulário de solicitação com os dados corporativos:

| Preencha o formulário para que um dos nossos                     |                                                                             |
|------------------------------------------------------------------|-----------------------------------------------------------------------------|
| consultores entre em contato para realizar o cadas<br>sua conta. | stro da                                                                     |
| Nome Completo                                                    | Celular                                                                     |
| Email Corporativo                                                | Cargo                                                                       |
|                                                                  | • •                                                                         |
| Nome da Empresa                                                  | Número de Funcionários                                                      |
| Segmento                                                         | Considerando as frases abaixo, qual mais se aproxima da sua<br>necessidade? |
|                                                                  | •                                                                           |
|                                                                  | Solicitar contato                                                           |

# Voltar

4 - Após aprovação, criar novo token de integração no menu Produtos -> tokens e webhooks:

# Artigos Relacionados

- Como habilitar a função de reentrega no aplicativo maxMotorista?
- Status de EntregaInstruções para integração
- Zenvia Como exportar o banco de
- dados do maxMotorista para enviá-lo por e-mail?Como cadastrar usuário po
- Como cadastrar usuário no maxMotorista?

| Tohers: Column<br>New Is Mark Column<br>Separation () () () () () () () () () () () () () | APL / Integrações |             |           |                         |
|-------------------------------------------------------------------------------------------|-------------------|-------------|-----------|-------------------------|
| Name Nam Kalan Galanse<br>Segen Man                                                       | Tokens            |             |           | Criar Nove              |
| Supers tales                                                                              | Nome do Token     | X-API-Taken | Criado em |                         |
|                                                                                           | Superon token     |             |           | 🕼 Copiartoken 🔋 Beletar |

#### Voltar

5 – Copie o token gerado:

| API / Integrações |             |           |                           |
|-------------------|-------------|-----------|---------------------------|
| Tokens            |             |           | Criar Nove                |
| Nome do Token     | X-APt-Talan | Olada esa |                           |
| Superon token     |             |           | 1. Copiar token 🔋 Deletar |

#### Voltar

6 - No maxMotorista acessar o menu de configurações do portal e ativar parâmetro "Notificar status da entrega via WhatsApp" :

| 4                                      | noon,<br>utag |  |
|----------------------------------------|---------------|--|
|                                        |               |  |
| occurateles Montaniento Visio Derectar |               |  |

#### Voltar

7 – Após ativado o parâmetro, será disponibilizado um novo menu de configuração do WhatsApp, no qual poderá configurar os dados da integração e os Templates de mensagens a serem disparadas:

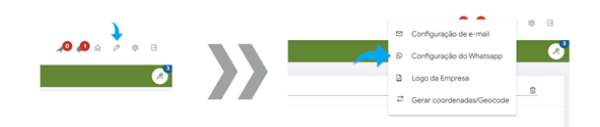

#### Voltar

8 – Na tela de configuração inserir o token no campo chave de integração e o número do WhatsApp no campo Número de integração:

| Parâmetros de chave e número de integração | 🗎 Salvar         |
|--------------------------------------------|------------------|
| Cose di Hayabi                             | Konen & Hoppijk* |

#### Voltar

9 - Para cada status do pedido pode ser habilitado o envio de mensagem do whatsapp conforme imagem abaixo:

| PEDIDO RECEBIDO    | <br>~ |
|--------------------|-------|
| PEDIDO ENTREGUE    | <br>~ |
| PEDIDO MONTADO     | <br>~ |
| PEDIDO FATURADO    | <br>~ |
| PEDIDO EM TRÂNSITO | <br>~ |

#### Voltar

10 – Após habilitado o envio de um status, a mensagem pode ser personalizada para o mesmo. Algumas chaves podem ser inseridas no corpo da mensagem para preencher a mesma com informações específicas do pedido:

| PEDIDO MONTADO                                                                                                    | -                                                                                                    | ^ |
|----------------------------------------------------------------------------------------------------|----------------------------------------------------------------------------------------------------|---|
| Olá [(razao_social)]. Seu pedido de número<br>((numero_pedido)) está sendo preparado e logo sairá<br>para entrega. | ((cnpi_cptf) - CNPJ ou CPF ((razao_social) - Razido Social do Cliente ((nome_fantasial) - Nome Fantasia do Cliente ((numero_pediad)) - Numero do Pedido ((data_untrega)) - Data de Entrega | • |
| PEDIDO FATURADO                                                                                                    |                                                                                                    | ~ |

#### Voltar

11 – Após configurados os disparos de cada etapa com as mensagens desejadas, basta salvar as configurações de WhatsApp. As mensagens só poderão ser enviadas, após terem seu conteúdo aprovado pelo WhatsApp. Este processo pode levar em média 24 horas:

| PEDIDO ENTREGUE<br>PEDIDO MONTADO                                                                                                 |                                                                                                    | ~ |
|----------------------------------------------------------------------------------------------------|----------------------------------------------------------------------------------------------------|---|
| Renar Antonizado 🖗<br>Otti (hanan, accidi Libu pentito de norme (lumero, pendici) esta sendo preparado e topo salta para artenga. | log_und - OF suc OF log_und - OF suc OF log_und, und - Of suc Of suc Of Suc Of log_und _ under Of suc Of Suc Of Suc Of | ĺ |

## Voltar

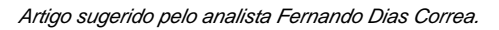

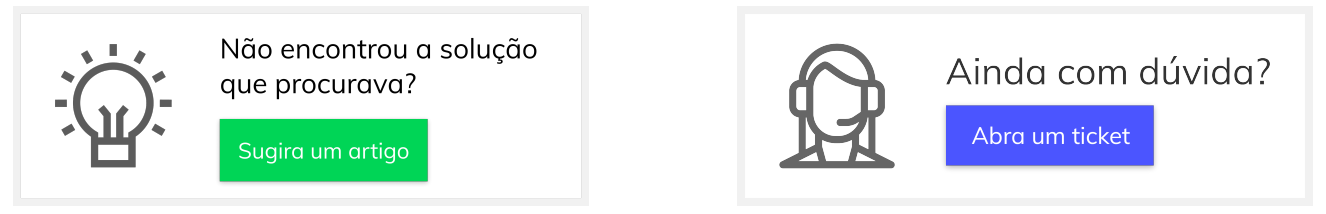